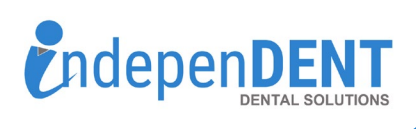

Sign in

Dashboard

Auto Orders

Shopping List

My Account

**Review Vendors** 

Orders

Logout

Reorder

Mv Account

Sign in

3

Password

Email / Username

## **Net-32 Data Instructions**

- 1. Go to https://www.net32.com/ 2. Click on "Login" in top right corner 3. Enter Username & Password & Click Login 4. Once logged in, click on your name/My Account in the top right corner 5. Click on "Orders" 6. Click on "Download Report" 7. Click on "Purchase Item Details" 8. Enter Start & End Dates that are equal to 12-months Keep me signed in. Forgot password? 9. Click "Export to CSV"
  - 10. Open the spreadsheet and save to your preferred folder or desktop
  - 11. Attach the spreadsheet to an email
  - 12. Send email to maggie.garrigan@indi-dent.org

If you have any questions or cannot get the report to run, please contact Maggie Garrigan at maggie.garrigan@indi-dent.org or 800-975-1651

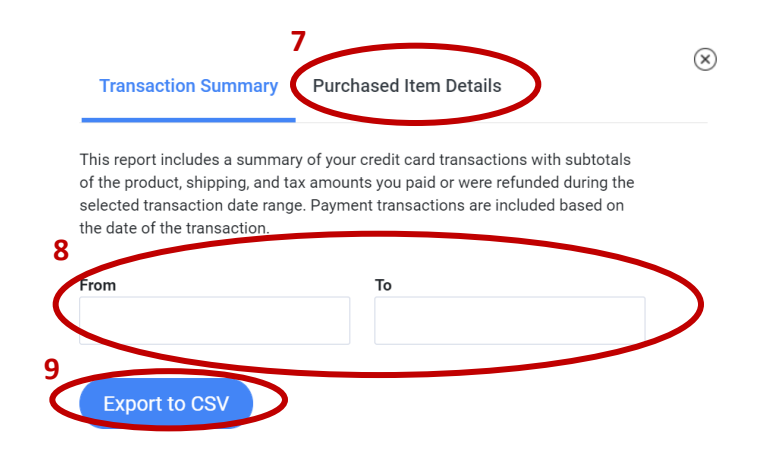

NET32 TOTAL

\$1,286.33

SAVINGS

\$703.84 (37%)

Orders

Review Purchased Products

(800) 975-1651

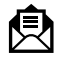

SPENDING REPORT

Year to date -

ORDERS

2

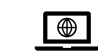

6

Download Rep